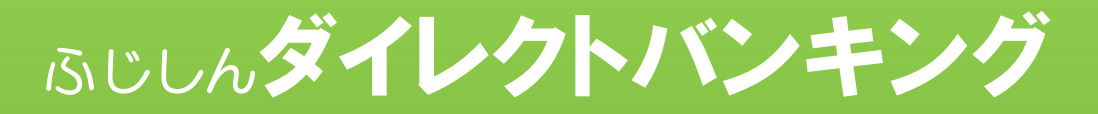

# (個人向けインターネットバンキング)

# 取引認証ご利用の手引き

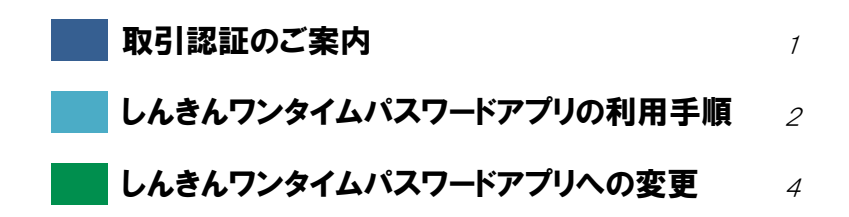

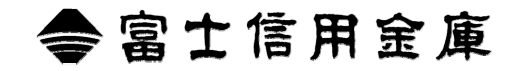

## 取引認証のご案内

## 取引認証とは・・・

「指定した振込先以外には振込ができないワンタイムパス ワード」を使用して認証を行う方式です。 取引認証をご利用いただくには、ワンタイムパスワードを 生成する専用のアプリ(しんきんワンタイムパスワード) をお手持ちのスマートフォンに導入していただく必要が あります。

- ●取引認証をご利用いただくことで、ブラウザ乗っ取り 型のウイルス等による不正送金被害を防止すること ができます。
- ●万が一、ウイルス感染等により振込先口座を改ざんされたとしても、指定した口座以外の振込は無効となるため、不正利用からお客様の大切なご預金をお守りすることが可能です。

#### 

取引認証を利用する場合は、しんきんワンタイムパスワー ドアプリが必要です。

以下の旧アプリ(Vip Access)をお使いの方は4ページに 記載の「しんきんワンタイムパスワードアプリへの変更」 をご覧のうえ、アプリの変更手続きを行ってください。

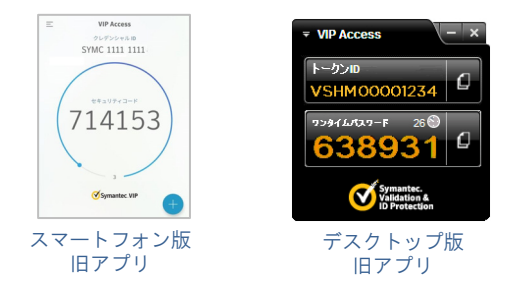

なお、利用停止手続きをせずに端末から旧アプリを削除し てしまった場合は、書面での利用停止手続きが必要となり ますので、ご注意ください。 お手続き方法は、以下のアドレスよりご確認ください。

<u>ダイレクトバンキング よくある質問ページ</u> <u>http://fuji-shinkin.jp/internet-banking/direct-banking/qanda/onetimepw</u>

しんきんワンタイムパスワードアプリを既にご利用中の方 は、平成29年10月2日(月)から振込(ペイジー支払) 時の認証が**取引認証に変更となります**。

それ以前にしんきんワンタイムパスワードアプリを利用した場合は、ワンタイムパスワード認証での取扱となります。

## ご利用方法

ご利用方法につきましては、2ページ「しんきんワンタイム パスワードアプリの利用手順」をご覧ください。

## ご利用に関するお申込み

#### 取引認証のご利用に伴うお申込みは、必要ありません。

しんきんワンタイムパスワードアプリをスマートフォンに導入後、ダイレクトバンキングのサービス画面上で所定の操作 (利用登録)を行っていただければ、いつでもご利用を開始 することができます。

## ご利用料金

#### 取引認証のご利用に関する利用料金は、一切かかりません。

ただし、しんきんワンタイムパスワードアプリを導入する際の通信費等につきましては、ご利用者様のご負担となりますので予めご了承ください。

# しんきんワンタイムパスワードアプリが必要となる取引

しんきんワンタイムパスワードアプリのご利用を開始する と、以下のとおり認証方法が変更となります。

| お取引名称             | ご利用開始前         | ご利用開始後                        |
|-------------------|----------------|-------------------------------|
| ログイン              | ログイン<br>パスワード  | ログインパスワード<br>+<br>ワンタイムパスワード※ |
| 振込<br>ペイジー支払      | 資金移動用<br>パスワード | 取引認証用パスワード                    |
| 振込予約取消<br>利用限度額変更 |                | ワンタイムパスワード                    |

※利用開始登録時の設定により、ログインパスワードのみの 認証とすることが可能です。

## 振込限度額について

平成29年10月2日(月)から、振込の際に使用する認証方法に応じて1日に振込を行うことのできる累計振込限度額に上限を設定させていただきます。

| 振込の際に使用する認証方法 | 累計振込限度額 |
|---------------|---------|
| 取引認証          | 500万円   |
| ワンタイムパスワード    | 200 万円  |
| 資金移動用パスワード    | 20 万円   |

## ■■■■■■■■■■ ご注意 ■■■■■■■■■

- 平成29年10月1日(日)までにご依頼をいただい た振込につきましては、振込金額の制限はありません。
- 累計振込限度額は Pay-easy (ペイジー)でのお支払金額 との合算となります。

このため、ペイジーで20万円超の支払いをご希望 されるお客様につきましても、しんきんワンタイム パスワードアプリのご利用が必要となります。

3. 累計振込限度額にかかわらず、ダイレクトバンキング のお申し込み時にご申告いただいた振込上限額を超え るお取り扱いはできません。

# しんきんワンタイムパスワードアプリの利用手順

## しんきんワンタイムパスワードアプリの導入

以下の手順に従い、しんきんワンタイムパスワードアプリを 導入します。

## 

旧アプリ(Vip Access)をご利用中の場合は、事前に4ペ ージ「しんきんワンタイムパスワードアプリへの変更」に 従い、旧アプリの利用停止手続きを行ってください。

## ·Android 搭載のスマートフォンに導入する場合

Google play で「しんきん(個人)ワンタイムパスワード」 と検索し、アプリを Android 端末に導入します。

### iPhone に導入する場合

App Store で「しんきん(個人)ワンタイムパスワード」 と検索し、アプリを、iPhone 端末に導入します。

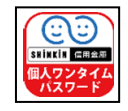

## しんきんワンタイムパスワードアプリの利用登録

スマートフォンに導入したしんきんワンタイムパスワードア プリと、契約者 | Dを関連付けるための手続きを行います。

以下、パソコンからしんきんワンタイムパスワードアプリを 利用開始する場合の手順をご説明します。 スマートフォンから利用開始する場合につきましては画面の違い はありますが、同様の手順でご利用いただくことが可能です。

## ダイレクトバンキングのログイン画面を表示します。

(1) 当金庫のホームページにアクセスします。

富士信用金庫ホームページ http://fuji-shinkin.jp

(2)「ダイレクトバンキング」の「ログイン」をクリック します。

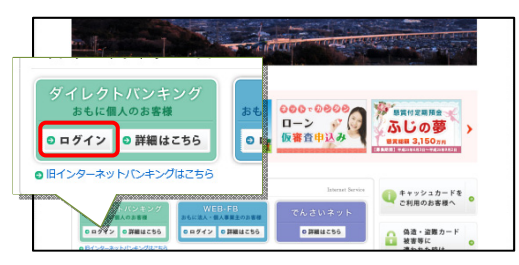

 ダイレクトバンキングのログイン画面下部の、「利用登録 /交換」をクリックします。

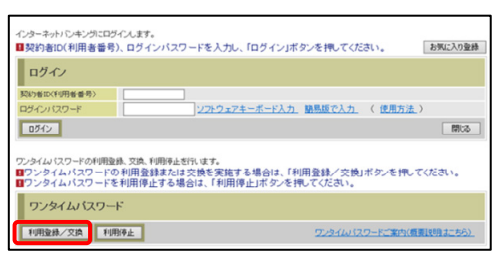

## 3 利用者認証を行います。

①「契約者 ID」と「ログインパスワード」を入力します。

次へボタンをクリックします。

| ワンタイムバスワードの利用登録を行い<br>契約者ID、ログインバスワードを入力し、<br>利用登録 | ます。<br>「次へ」ボタンを押してくだ | an.                  |
|----------------------------------------------------|----------------------|----------------------|
| 契約者ID                                              |                      |                      |
| ロダインバスワード                                          |                      | <u>ンフトウェアキーボード入力</u> |
|                                                    | 2                    | 次へ戻る                 |

## 4 ワンタイムパスワードの利用登録を行います。

①しんきんワンタイムパスワードアプリを起動させ、
表示された「シリアル番号」と「ワンタイムパスワード」
を入力します。

②ログイン時のワンタイムパスワード認証要否を選択します。

認証する……ワンタイムパスワード入力による認証 が必要です。

認証しない…ワンタイムパスワード入力による認証 は不要です。

③資金移動用パスワードの指定箇所(2か所)を入力し、 登録ボタンをクリックします。

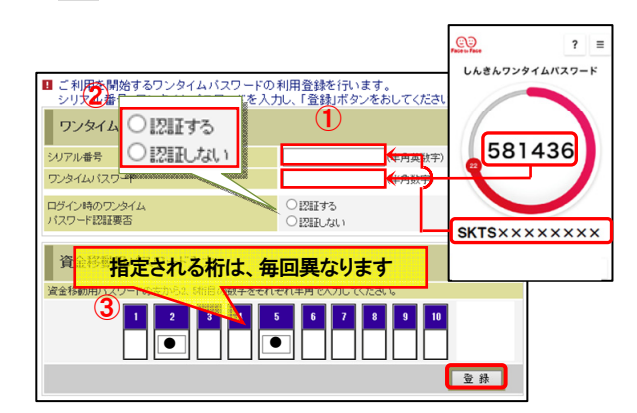

5 しんきんワンタイムパスワードの利用登録が完了しました。 以上でしんきんワンタイムパスワードの利用登録は完了 です。

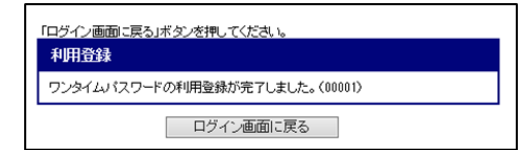

## ワンタイムパスワードを利用したログイン

しんきんワンタイムパスワードアプリの利用開始手続きで、ロ グイン時のワンタイムパスワード認証を「認証する」に設定し た場合、ダイレクトバンキングサービスにログインされる際に、 ワンタイムパスワードによる追加認証が必要となります。

 契約者 | Dとログインパスワードでログインします。
①ダイレクトバンキングのログイン画面で、「契約者 | D」 と「ログインパスワード」を入力します。

②ログインボタンをクリックします。

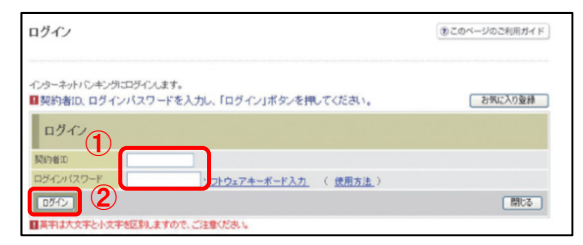

## 2 ワンタイムパスワードを入力します。

 しんきんワンタイムパスワードアプリを起動し、アプリ に表示されている「ワンタイムパスワード」を入力しま す。

②確認ボタンをクリックします。

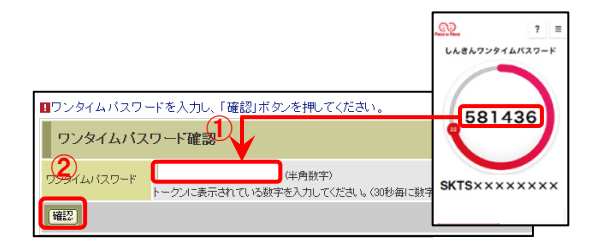

 ダイレクトバンキングのメインメニューが表示され、サービ スの利用が可能となります。

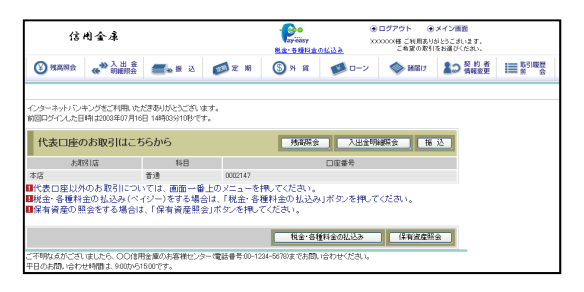

## 取引認証を利用した振込・ペイジー支払

#### 1 振込(ペイジー支払)を実行します。 しんきんワンタイムパスワードアプリの利用登録完了後、 振込実行時(ペイジー支払時)に、取引認証画面が表示 されるようになります。

| <i>79946</i> 1127-F | (详内放平) | ①小町は着御入力」ボタ<br>ンをタップあ<br>2、場入水の口筋器号を<br>シンをタップ<br>2、場元されたも桁の数<br>学派元されたも桁の数<br>学派元されたも桁の数<br>学派元されたも桁の数<br>学派元されたも桁の数<br>学派元されたも桁の数<br>学がないこれますでモード時間。<br>をタップしてください。 |  |
|---------------------|--------|----------------------------------------------------------------------------------------------------|--|
|---------------------|--------|----------------------------------------------------------------------------------------------------|--|

## 2 取引情報入力をタップします。

しんきんワンタイムパスワードアプリを起動させ、 <u>取引情報入力</u>ボタンをタップします。

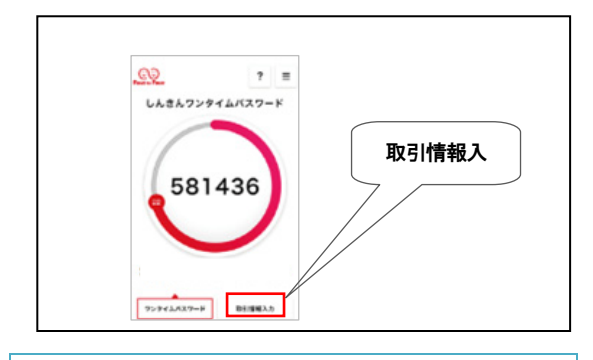

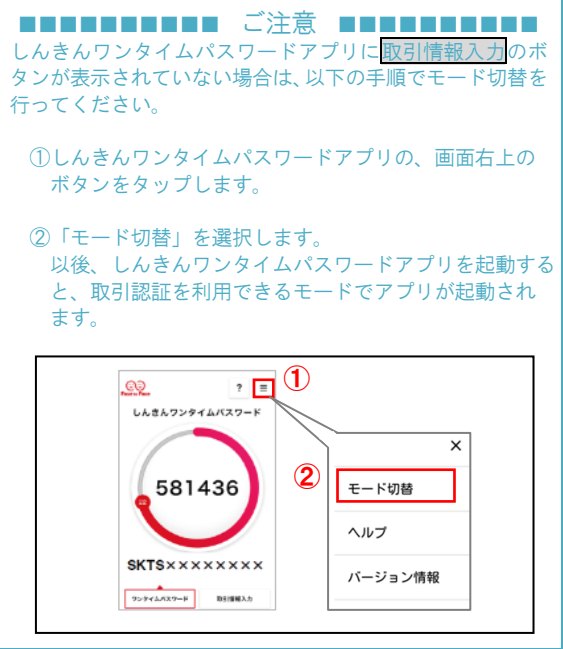

## しんきんワンタイムパスワードアプリの利用手順

## しんきんワンタイムパスワードアプリへの変更

#### 3 取引情報を入力します。

振込先の口座番号(ペイジー支払をご利用の場合は、 払込票に記載されている収納機関番号)を入力し、<mark>確定</mark> ボタンをタップします。

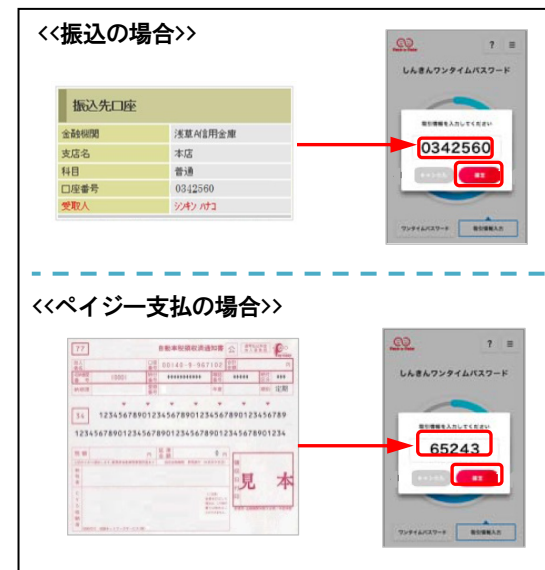

## 4 ワンタイムパスワードを入力します。

表示されるワンタイムパスワードを入力し、 <u>実行</u>ボタンを クリックします。

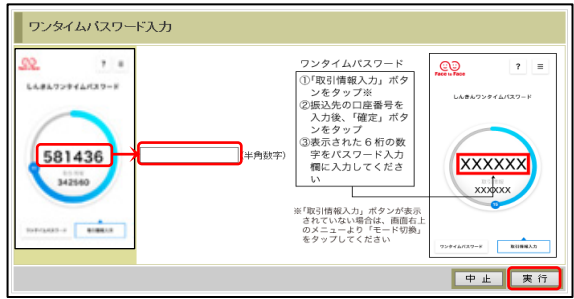

## 5 振込(ペイジー支払)処理が完了となります。

| ■振込の手続きが完                    | と了しました。                            |                                                                                                    |                      |             |                 |  |
|------------------------------|------------------------------------|----------------------------------------------------------------------------------------------------|----------------------|-------------|-----------------|--|
| お取引いただきありがとう                 | ございました。下記の内容で承り                    | ました。                                                                                                    |                      |             |                 |  |
| 受付番号は、お問い合われ<br>金庫任意設定文言:資金和 | と等で必要になる場合があります<br>移動予定日になりましたら、入出 | こので控えてま<br>金明緒照会に                                                                                                    | しいてください。<br>により、資金移動 | 幼結果をご確認下さい。 |                 |  |
| 受付内容                         |                                    |                                                                                                    |                      |             |                 |  |
| 受付番号                         | 5454545                            | 5454545                                                                                                    |                      |             |                 |  |
| 受付時刻                         | 2003年08月20                         | 2003年08月28日10時35分25秒                                                                                                    |                      |             |                 |  |
| 支払元口座                        |                                    |                                                                                                    |                      |             |                 |  |
| お取り店                         | 料目                                 |                                                                                                    | 口座番号                 | 口座名劇        | īλ.             |  |
| 本店                           | 普通                                 | 0002                                                                                                    | 147                  | シンキン 知り     |                 |  |
| _                            |                                    |                                                                                                    |                      |             |                 |  |
| 振込先口座                        |                                    |                                                                                                    |                      |             |                 |  |
| 金融機関                         | 支店名                                | 科目                                                                                                    | 口座番号                 | 受职          | <               |  |
| 浅草A信用金庫                      | 本店                                 | 普通                                                                                                    | 0000001              | シンキン ハナコ    |                 |  |
| 振入金額情報                       |                                    |                                                                                                    |                      |             |                 |  |
| 10111000                     | 2002年00月2                          | 10                                                                                                    |                      |             |                 |  |
| 加心信走口                        | 10 0000                            |                                                                                                    |                      |             |                 |  |
| 183公面朝<br>手動制                | 1000                               | 10,000                                                                                                    |                      |             |                 |  |
| 合計余額 10.100円                 |                                    | E Contraction of the second second seco |                      |             |                 |  |
| 描込依賴人                        | シンキン ハナコ                           |                                                                                                    |                      |             |                 |  |
|                              |                                    | ED                                                                                                    |                      | 据认先口座の登録    | 次の振込へ           |  |
|                              |                                    |                                                                                                    |                      |             | 7A 07 16 A2 - 4 |  |

取引認証を利用される場合は、しんきんワンタイムパスワ ードアプリが必要となります。

旧アプリ(Vip Access)をご利用中の場合、以下の手順に より利用停止手続きを行ったうえで、しんきんワンタイム パスワードアプリの利用登録を行ってください。

|   | 本手続きを行わずに、旧アプリを端末から削除してしまった<br>場合、利用停止は書面によるお手続きが必要となります。 |
|---|-----------------------------------------------------------|
| 1 | ダイレクトバンキングのログイン画面下部の、 <mark>利用停止</mark><br>ボタンをクリックします。   |

ワンタイムパワードの利用登録を見たいます。
コンンタイムパワードの利用登録をは支援を支援する場合は、「利用登録/交換ボタンを押してださい。
コンシタイムパワードを利用登録をはる場合は、「利用や止ボタンを押してださい。
ワンタイムパワードを利用使止する場合は、「利用や止ボタンを押してださい。
ワンタイムパワード
「明登録/文集」
「明登録/文集」
「小空イムパワードご面が信頼に防またが、

### 2 利用者認証を行います。

①「契約者 ID」と「ログインパスワード」を入力します。

次へボタンをクリックします。

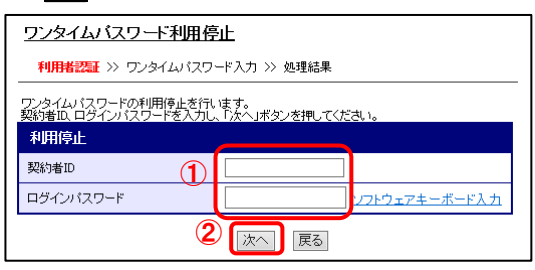

#### 3 ワンタイムパスワード認証を行います。 ①旧アプリ(Vip Access)を起動し、「ワンタイムパス

(DIEアフリ (VIP Access) を起動し、「ワフタイムハス ワード」を入力します。

②資金移動用パスワードを入力します。

③停止ボタンをクリックします。

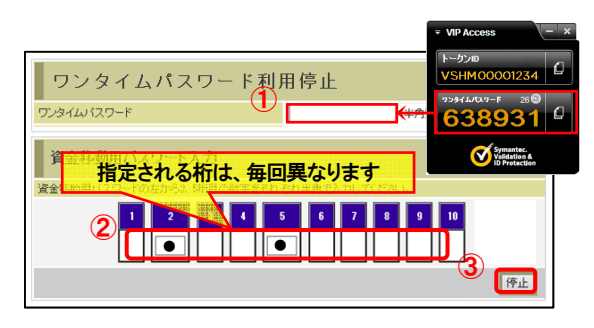

4 旧アプリ (Vip Access)の利用停止が完了しました。 以上で旧アプリ (Vip Access)の利用停止は完了です。

利用停止 ワンタイムパスワードの利用停止が完了しました。(00001)

引き続き、2ページ「しんきんワンタイムパスワードア プリの利用手順」に従い、しんきんワンタイムパス ワードアプリの利用登録を行ってください。